- ✓ The Website: https://hal.cmo-compliance.com/Login.aspx
- ✓ For access or queries please e-mail: <u>Eng\_Works\_Notifications@heathrow.com</u>
- ✓ Tips: Look out for useful tips in grey throughout this document that should help you when creating submissions

| We use cookies to give you the best browsing experience and to help us understand how you use our site. Cookies are small snippets<br>some have already been set. By continuing to use our website you are accepting our use of cookies. To find out more, read about co                                                                                                    | of data stored on your computer and<br>kies                                                                                                    |          |
|----------------------------------------------------------------------------------------------------|----------------------------------------------------------------------------------------------------|----------|
| Not registered yet? Contact us to register.   Enter your log-in details   Username   Password   Fregisten your username or password?   Remember my username on this computer.   Click 'Continue' to confirm you have read and accepted the latest Master Subscription Agreement    Enter your log-in details   Leading HSE (Health, Safety & Environment) & GRC Software System | Find out about       It have forgotten my username/password, what do I do?         Bookmark/add this page to my Pavortes.         How do I add this site to my 'Trusted Sites' to ensure that all functions are available? |          |
| Software Version 14.05.61371                                                                                                    | © CMO HSE Software Ltd 2015                                                                                                    | Heathrow |

Sync Version 14.5.0

### **Browsers**

Please see the following pages on adding CMO to trusted sites in Internet Explorer, allowing pop-ups in Chrome and allowing popups in Firefox, respectively:

1. <u>http://windows.microsoft.com/en-gb/windows/security-zones-adding-removing-websites#1TC=windows-7</u>

2. <u>https://support.google.com/chrome/answer/95472?hl=en-GB</u>

3. <u>https://support.mozilla.org/en-US/kb/pop-blocker-settings-exceptions-</u> <u>troubleshooting</u>

Tip: The system will work best for you when Pop-ups are enabled

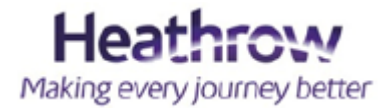

On this system you CAN create the following:

A Works Approval Notification

Create a new Work Approval Notification

### • A Controlled Activity request

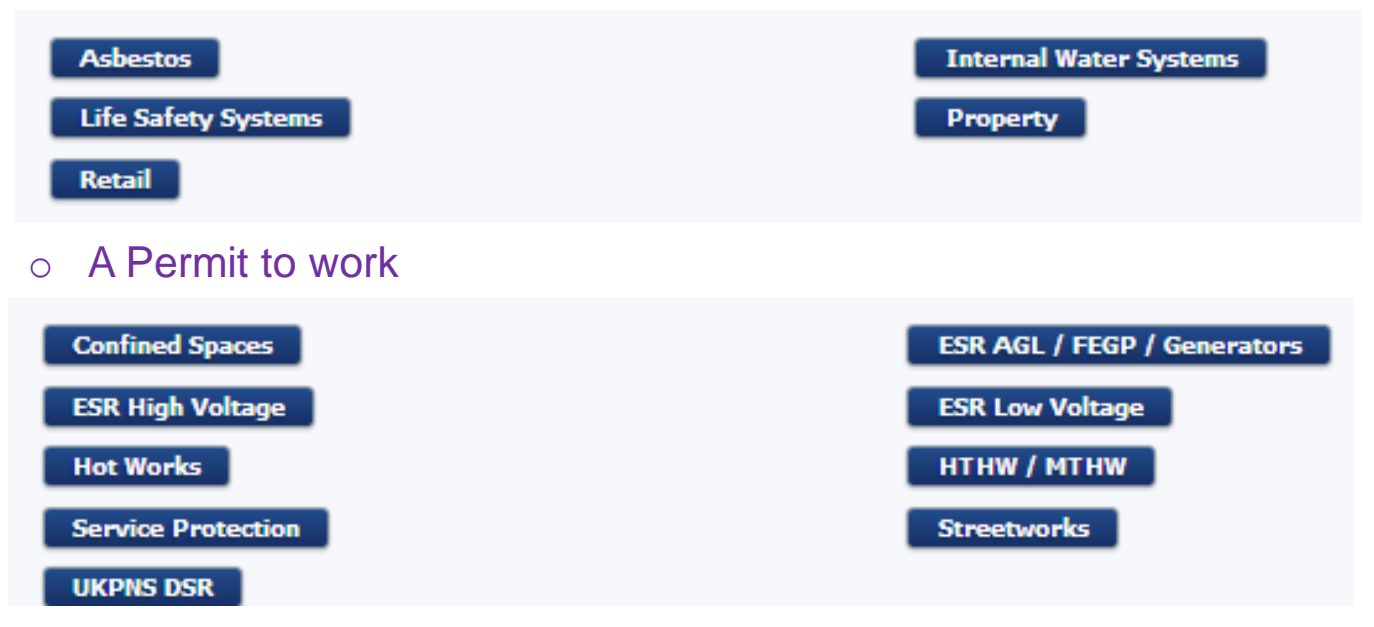

### X It DOES NOT cover the following requests

Airside Works Approval

Baggage ATP

Cranes

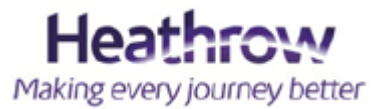

## Understanding the difference between a Works Approval Notification (WAN), a Controlled Activity and a Permit to Work (PTW)

#### Works Approval Notification:

This requires Business Unit approval, taking into consideration the controlled activities you select for your submission. These are generally approved by the Maintenance Manager Compliance of each Business Unit.

#### **Controlled Activity:**

This is a piece of work in a zone area whereby access and approvals need to be requested to ensure hazards and precautions are addressed prior to works approval.

#### Permit to Work:

This is an activity that requires further authorisation. This is generally requested at time of works and requested via the Control Engineers and Engineering Help Centre in APOC. An individual has undertaken specific training and has been appointed on the Heathrow Licence Register. It is their responsibility to request approval for such works.

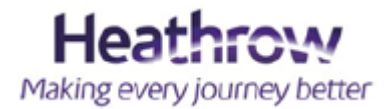

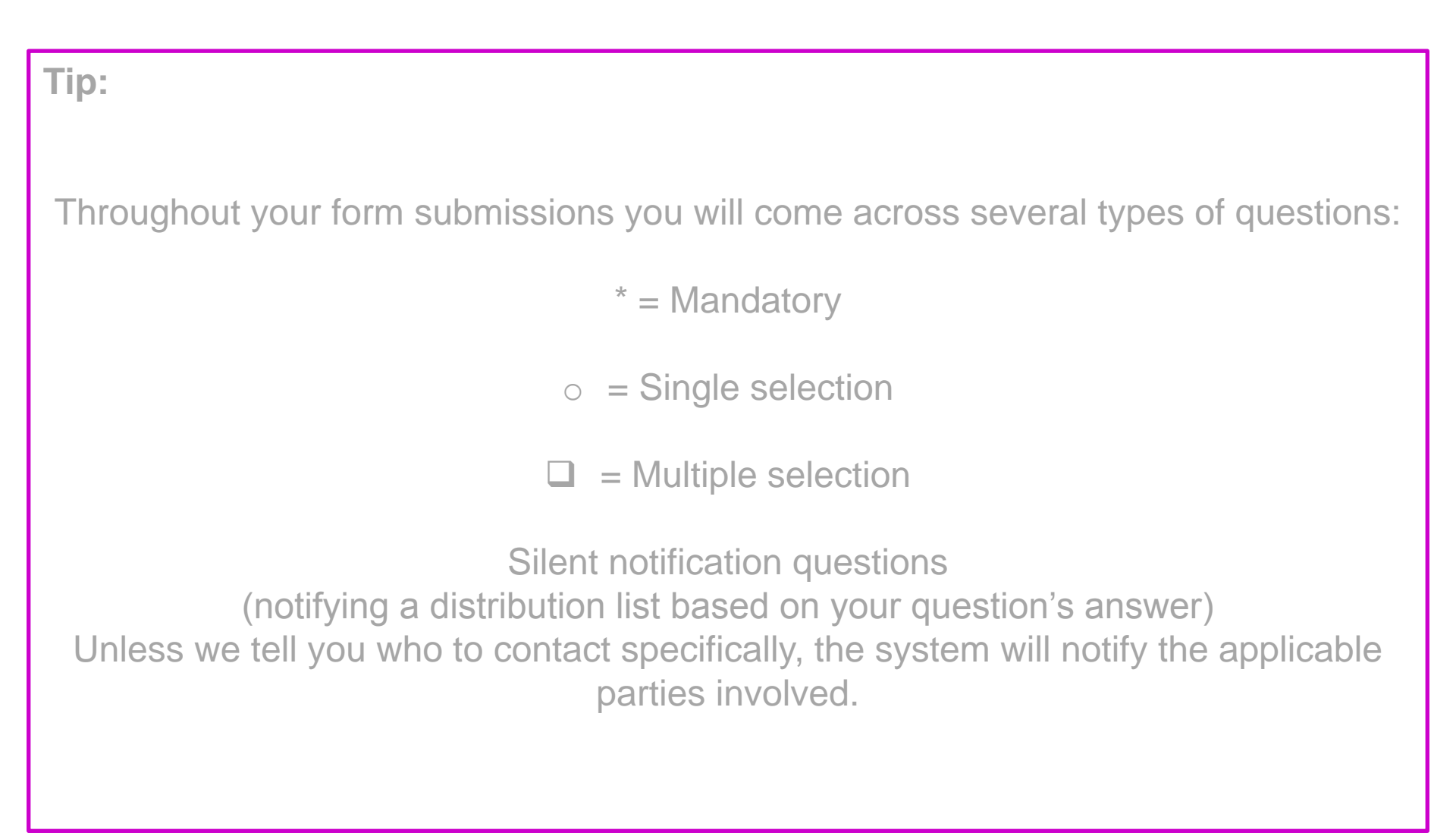

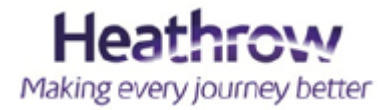

## **Remember the WAN principle**

A WAN will not be approved until all child submissions have been approved.

- ✓ Your **WAN** is your **parent** submission
- In section 3 of your WAN you will come across the child submissions. These are your Controlled Activities or your Permit to Work requests.

You must create and submit your child submissions before you complete your WAN.

Child submissions include Access and Technical approvals. These invariably sit with airport specialists who are not located in the business unit of your works.

Tip: Once you submit a WAN it can no longer be amended unless you send in a query or ask an approver for your submission to be rejected and put back in queue for editing.

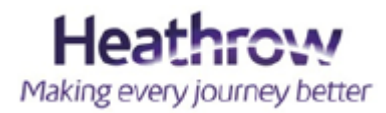

I'm a creator. This is my view when I log-in.

- ✓ **Dashboard** = This is where you can see all submissions.
- Documents = This is where to review all HAL LOP's & documents found within the question set.

| <u>CMO</u> °                                                                                                    | 1 0 Reminders                                           |               |                                                   |                 | Heathrow<br>Making every journey bette  |
|----------------------------------------------------------------------------------------------------|---------------------------------------------------------|---------------|---------------------------------------------------|-----------------|-----------------------------------------|
| Dashboard Documents                                                                                                    |                                                         |               |                                                   |                 | Q 🖬 🕐                                   |
|                                                                                                    |                                                         |               |                                                   |                 | 🔚 Manage Dashboards                     |
| Creators                                                                                                    |                                                         |               |                                                   |                 |                                         |
| Primary Location Location Type<br>All Primary Locations • All Location Types • Q Filter Q Clear Filter                                                                                                    |                                                         |               |                                                   |                 |                                         |
| Creating a WAN                                                                                                    |                                                         |               |                                                   |                 | GP<br>ا                                 |
| To create a WAN please click the play button below, enter the relevant details and press OK. This will launch your WAN which you can either submit in isolation, or if                                                                                                    | you require an Approval you can launch one from section | on 3.1.       |                                                   |                 |                                         |
| Work Approval Notification                                                                                                    |                                                         |               |                                                   |                 | R                                       |
|                                                                                                    |                                                         |               |                                                   |                 |                                         |
| Create a new Work Approval Notification                                                                                                    |                                                         |               |                                                   |                 |                                         |
|                                                                                                    | ① Reminders                                             |               |                                                   |                 | Heathrow<br>Making every journey better |
| Dashbo nd Documents                                                                                                    |                                                         |               |                                                   |                 | ९ 🖬 🕐                                   |
| Complete A                                                                                                    |                                                         |               |                                                   |                 |                                         |
| Primary Location Location Type Decument Type Approval Search<br>Al Poinnary Locations Select options Al Document Type Al Approval Decument Type Al Approval Decument Type Al Approval Decument Type Approval Decument Type Approval Search                                                                                                    |                                                         | a ritter      |                                                   |                 |                                         |
| 10 💌 All Owners All Status 💌 Document 💌 🛅 🔚 🖬 🗖 Sea                                                                                                    | irch Results Only 🗖 Search Title Only                   | Glear Filter  |                                                   |                 |                                         |
|                                                                                                    | , Ad                                                    | vanced        |                                                   |                 |                                         |
| 🔟 ID Title                                                                                                    | Document Type                                           | Location Type | Last Updated                                      | Date Review Dat | e Status Ref                            |
| 6.3 Change Control Template                                                                                                    |                                                         |               | Richard Jenkins<br>24 Mar 2015                    |                 | Approved                                |
| Provide Control work on Life Safety Systems      Set Strange Control Work Control Process for Life Safety Systems      Set Strange Control Process for Life Safety Systems                                                                                                    |                                                         |               | Richard Jenkins<br>24 Mar 2015                    |                 | Approved                                |
| Image: Solid State     Image: Solid State       Image: Solid State     Image: Solid State       Image: Solid State     Image: Solid State <td></td> <td></td> <td>Richard Jenkins<br/>03 Jul 2015</td> <td></td> <td>Approved</td> |                                                         |               | Richard Jenkins<br>03 Jul 2015                    |                 | Approved                                |
| iiiiiiiiiiiiiiiiiiiiiiiiiiiiiiiiiiiiii                                                                                                    |                                                         |               | Richard Jenkins<br>24 Mar 2015<br>Richard Jenkins |                 | Approved                                |
| 😨 🛯 🎲 11.1 🔎 Hot Works Procedure                                                                                                    |                                                         |               | 24 Mar 2015<br>Richard Jenkins                    |                 | Approved                                |
| 12.2 🗋 HAL-ENG-ASB-003_Asbestos_Pontfolio_Action_Plan_Dec14                                                                                                    |                                                         |               | 16 Jun 2015<br>Richard Jenkins                    |                 | Approved                                |
| T 🎲 13.1 📮 Asbestos Management Plan                                                                                                    |                                                         |               | 24 Mar 2015<br>Richard Jenkins                    |                 | Approved                                |
| 🗖 🎲 128.1 🧧 Combined Risk Assessment - LHR T4.doc attached to Approval 2015033039.0                                                                                                    |                                                         | СМО           | 30 Mar 2015<br>GMG Ltd                            |                 | Approved 1 🎨                            |
| 🔽 🎲 129.1 🕘 Big Dipper MS LHR T4.doc attached to Approval 2015033039.0                                                                                                    |                                                         | смо           | 30 Mar 2015<br>GMG Ltd                            |                 | Approved 1 🎡                            |

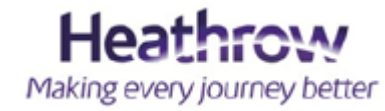

Tip – Your dashboard view is fed by the information entered when you "Create a new WAN".

| CMO®                                                                                                    | 1 0 Reminders                                                                  |                                                              |                                             | Heathrow<br>Making every journey better                              |
|----------------------------------------------------------------------------------------------------|--------------------------------------------------------------------------------|--------------------------------------------------------------|---------------------------------------------|----------------------------------------------------------------------|
|                                                                                                    |                                                                                |                                                              |                                             |                                                                      |
|                                                                                                    |                                                                                |                                                              |                                             | Manage Dathbaarde                                                    |
| Dashboard         Creators           Primary Location         Location Type           Al Primary Locations    | The filters are ret<br>log in selection.                                       | ained from your previou<br>Clear filter to refresh yo        | ur                                          | Search ID's or<br>text here                                          |
| Creating a WAN                                                                                                |                                                                                | an anda a kanada an an burch an fan action 21                |                                             | (Å)                                                                  |
| To create a waik please cuck the play button below, enter the relevant details and press OK. This will launch | n your walk which you can either submit in isolation, or if y                  | you require an Approval you can launch one from section 3.1. |                                             |                                                                      |
| Create a new Work Approval Notification                                                                       |                                                                                | P ↑ You can sort yo<br>title. Thes                           | our headers by click<br>e can be ascending  | ing the column<br>or descending                                      |
| Incomplete Approvals                                                                                          |                                                                                |                                                              |                                             | <b>承</b>                                                             |
| Ref ID Primary Location Location Type Specific                                                                | c Location                                                                     | Form                                                         | Creator Valid From↓ Valid To                | Status Sub Status 🔘                                                  |
|                                                                                                    | ORE G CRECK IN                                                                 | VVAIV D                                                      | Deally= 00.00 12 Apr 2015                   |                                                                      |
| (AW) EI AI H                                                                                                  | AL Security Level 05 **Re-Submittal**                                          | WAN B                                                        | Beatty4 08:00 12 Apr 2015 18:00 01 Aug 2015 | - Maintenance Manager                                                |
| (AW) EIAIO                                                                                                    | The Support Accommodation Level 30 "Re-Submittal"                              | LSS B                                                        | Beatty4 08:001 2015 10:00 01 40 2015        | Compliance                                                           |
|                                                                                                    | -emaie Toilet Block                                                            | LSS B                                                        | Beatty4 08:00 2 18:00 31 bit 2015           | Created - System Integrator                                          |
|                                                                                                    | vicers corridors offices and dept/arrivals balls (DM)                          | WAN D                                                        | 10 29 Aug 2015                              |                                                                      |
| TIP: Initials / Job                                                                                           | , corridors, offices, depatures/arrivals halls                                 | Status = Application                                         | status                                      | Approved     - Maintenance Manager                                   |
| Plantrooms                                                                                                    | , corridors, offices, depatures/arrivals halls "RE-SUBMITTAL"                  |                                                              | is sitting                                  | Approved     Compliance     Compliance     Compliance     Compliance |
|                                                                                                    | one G Check In **Re-Submittal**                                                | * <u>Substatus</u> = Note It                                 |                                             | Approved - Maintenance Manager                                       |
| location field is a great                                                                                     | lulti Faith Prayer Room **Re-Submittal** (Nights)                              | with for approval (or                                        | r) status of                                | Approved - Maintenance Manager                                       |
| way to identify your                                                                                          | ictor Pier Gate 24 Screening **Re-Submittal**                                  | the task i.e. Acknow                                         | ledaed / 🛛 🗸 🦨                              | Approved -                                                           |
| Submissions (AW) El Al Pr                                                                                     | ret Kitchen **Re-Submittal** Non Invasive                                      | Activo / Inactivo / Eu                                       |                                             | Approved - Maintenance Manager<br>Compliance                         |
| SUDITISSIONS Seating (AW) EI AID                                                                              | epartures Gate 3 Level 10 **Re-Submittal**                                     | Active / mactive / Fil                                       | OI Aug 2019                                 | Approved - Maintenance Manager<br>Compliance                         |
| 🔅 🕨 🗉 🖉 🚔 2 🌐 2015050837.0 14401 - T4 M 🛛 om (AW) El Al H                                                     | AL Security Level 05 **Re-Submittal**                                          | LSS B                                                        | Beatty4 11:49 0 18:00 01 Aug 2015           | Approved - Maintenance Manager<br>Compliance                         |
| 🔅 📘 🖉 🚔 3 🌼 2015050710.0 14642 - T4 VI Room (AW) EI AI *                                                      | *Re-Submittal ** Victor Pier Engineering Accommodation Level 00                | WAN B                                                        | Beatty4 08:00 1 3 18:00 01 Aug 2015         | Approved -                                                           |
| 🔅 🖸 🗐 🖉 🚔 2 🍀 2015050711.0 14642 - T4 V Room (AW) El Al *                                                     | *Re-Submittal** Victor Pier Engineering Accommodation Level 00                 | LSS B                                                        | Beatty4 08:00 1 , 2015 23:59 01 Aug 2015    | Approved - Maintenance Manager<br>Compliance                         |
| 🔅 🖸 🗐 🥢 🚔 2 🎨 2015050646.0 14401 - T4 M Building T4 - Mezzanine - 05 (AW) El Al M                             | Iulti Faith Prayer Room **Re-Submittal** (Nights)                              | WAN B                                                        | Beatty4 08:00 15 May 2015 18:00 01 Aug 2015 | Approved                                                             |
| H 200 ■¥∎H= 22 Ab, 3 005 performance a search testionidity fundas. Tunitalius                                 | andere enalmete oord doorene vertrevele en ferene eksteleisen ookte oord oorde |                                                              | D                                           | eathrow                                                              |

- Ref This identifies the number of attachments. It also identifies the child submissions relating to the WAN. On a child submission will identify the WAN it relates to.
- Specific Location This is the job description to appear on the dashboard view. Keep it short and specific. Make it relevant and identifiable to you.
- **Form** This is your form type. It will either be your WAN or the forms selected on section 3 on the WAN.

| CMO                                       | 0        | D                 |                               |                            | 1 0 Reninders                                                                                                    |                 |           |                    |                                |          | Heathrow<br>Making every journey be |
|-------------------------------------------|----------|-------------------|-------------------------------|----------------------------|----------------------------------------------------------------------------------------------------|-----------------|-----------|--------------------|--------------------------------|----------|-------------------------------------|
| Dashboard Docum                           | nents    |                   |                               |                            |                                                                                                    |                 |           |                    |                                |          | ۹ 🖬 (                               |
| 9 Print                                   |          |                   |                               |                            |                                                                                                    |                 |           |                    |                                |          | 🔡 Manage Dashboa                    |
| Dashboard Create                          | ors      |                   |                               |                            |                                                                                                    |                 |           |                    |                                |          |                                     |
|                                           |          |                   |                               |                            |                                                                                                    |                 |           |                    |                                |          |                                     |
| Primary Location<br>All Primary Locations |          | ↓ Al              | cation Type<br>Location Types | 🗸 🔍 Filter 🛛 ঝ Cle         | ar Filter                                                                                                    |                 |           |                    |                                |          |                                     |
|                                           |          |                   |                               |                            |                                                                                                    |                 |           |                    |                                |          |                                     |
| reating a WAN                             |          |                   |                               |                            |                                                                                                    |                 |           |                    |                                |          | ß                                   |
|                                           |          |                   |                               |                            |                                                                                                    |                 |           |                    |                                |          |                                     |
| create a WAN ple                          | ase cuck | the play button   | pelow, enter the releva       | nt details and press OK. T | nis will launch your waiv which you can either submit in isolation, or if you require an Approval you can launch one | from section 3. | h.        |                    |                                |          |                                     |
| ork Approval Notif                        | fication |                   |                               |                            |                                                                                                    |                 |           |                    |                                |          | 샵                                   |
|                                           |          |                   |                               |                            |                                                                                                    |                 |           |                    |                                |          |                                     |
| Create a new V                            | Vork App | roval Notificatio | n                             |                            |                                                                                                    |                 |           |                    |                                |          |                                     |
|                                           |          |                   |                               |                            |                                                                                                    |                 |           |                    |                                |          |                                     |
| complete Approva                          | ls       |                   |                               |                            |                                                                                                    |                 |           |                    |                                |          | R                                   |
|                                           |          |                   |                               |                            |                                                                                                    |                 |           |                    |                                |          |                                     |
|                                           | Ref      | ID                | Primary Location              | Location Type              | Specific Location                                                                                                    | Form            | Creator   | Valid From 🕽       | Valid To                       | Status   | Sub Status 💿                        |
|                                           | 2 1(2    | 2015050650.0      | 14401 - T4 Main Building      | T4 - Departures Concourse  | (AW) El Al Zone G Check In                                                                                           | WAN             | B Beatty4 | 08:00 12 Apr 2015  | 18:00 01 Aug 2015              | Approved | -                                   |
|                                           | - 192    | 2015050834.0      | 14401 - T4 Main Building      | Room                       | (AW) El Al HAL Security Level 05 **Re-Submittal**                                                                    | WAN             | B Beatty4 | 08:00 12 Apr 2015  | 18:00 01 Aug 2015              | Approved | -<br>- Maintenance Manager          |
|                                           | 2.101    | 2015050624.0      | 14401 - T4 Main Building      | TA Antinh Community        | (AV) El Al Orne Support Accommodation Level 30 ""Re-Submittal ""                                                     | 100             | D Deatty4 | 08:00 16 Apr 2015  | 18:00 31 Jul 2015              | Approved | Compliance                          |
|                                           | 4 484    | 2015041627.0      | 14401 - T4 Main Building      | T4 - Arrivals Concourse    | 14 Arrivals Female Lollet CICX                                                                                       | LSS             | B Beatty4 | 08:00 27 Apr 2015  | 18:00 31 Jul 2015              | Approved | - System Integrator                 |
|                                           | 5 102    | 2015042858.0      | 14401 - T4 Main Building      | Other                      | Plant rooms risers corridors offices and dept/arrivals halls (PW)                                                    | WAN             | B Beatty4 | 19:00 29 Apr 2015  | 16:00 29 Aug 2015              | Approved |                                     |
| 8 🖪 🖬 // 📥                                | 2 @      | 2015042863.0      | 14401 - T4 Main Building      | Other                      | Plant rooms, corridors, offices, depatures/arrivals halls                                                            | LSS             | B Beatty4 | 19:00 29 Apr 2015  | 16:00 28 Aug 2015 🔥            | Approved | - Maintenance Manager               |
| 8 D 🛛 // 🗛                                | 2 🔞      | 2015063012.0      | 14401 - T4 Main Building      | Other                      | Plant rooms, corridors, offices, depatures/arrivals halls "RE-SUBMITTAL"                                             | LSS             | B Beatty4 | 19:00 29 Apr 2015  | 16:00 28 Aug 2015 📥            | Approved | - Maintenance Manager               |
| 8 🖸 🖪 / 🌧                                 | 2 🕸      | 2015050653.0      | 14401 - T4 Main Building      | T4 - Departures Concourse  | (AW) El Al Zone G Check In **Re-Submittal**                                                                          | LSS             | B Beatty4 | 14:36 06 May 2015  | 23:59 01 Aug 2015 🍐            | Approved | Maintenance Manager                 |
| o 🖸 🖪 / 🚓                                 | 2 🕸      | 2015050714.0      | 14401 - T4 Main Building      | T4 - Mezzanine - 05        | (AW) El Al Multi Faith Prayer Room **Re-Submittal** (Nights)                                                         | LSS             | B Beatty4 | 09:53 07 May 2015  | 23:59 01 Aug 2015 🔥            | Approved | - Maintenance Manager               |
| þ 🕨 🗉 / 🌧                                 | 2 🕀      | 2015050817.0      | 14642 - T4 Victor Pier        | VP - Gate Seating          | (AW) El Al Victor Pier Gate 24 Screening **Re-Submittal**                                                            | WAN             | B Beatty4 | 09:56 08 May 2015  | 18:00 01 Aug 2015 📣            | Approved | - Complance                         |
| i) 🖸 🖪 🖉 🌧                                | 3 🕸      | 2015050818.0      | 14401 - T4 Main Building      | T4 - Departures Lounge     | (AW) El Al Pret Kitchen **Re-Submittal** Non Invasive                                                                | LSS             | B Beatty4 | 10:12 08 May 2015  | 18:00 01 Aug 2015 <sub></sub>  | Approved | - Maintenance Manager               |
| 🌼 🕨 🖪 // 🌧                                | 2 🕀      | 2015050826.0      | 14401 - T4 Main Building      | T4 - Gate Seating          | (AW) El Al Departures Gate 3 Level 10 **Re-Submittal**                                                               | LSS             | B Beatty4 | 11:12 08 May 2015  | 18:00 01 Aug 2015 <sub></sub>  | Approved | - Maintenance Manager<br>Compliance |
| 🌼 🕨 🗉 🖉 🌧                                 | 2 🌐      | 2015050837.0      | 14401 - T4 Main Building      | Room                       | (AW) EI AI HAL Security Level 05 **Re-Submittal**                                                                    | LSS             | B Beatty4 | 11:49 08 May 2015  | 18:00 01 Aug 2015 🔶            | Approved | - Maintenance Manager<br>Compliance |
| 🌼 🕨 🗉 🥖 🌧                                 | 3 🔅      | 2015050710.0      | 14642 - T4 Victor Pier        | Room                       | (AW) El Al **Re-Submittal** Victor Pier Engineering Accommodation Level 00                                           | WAN             | B Beatty4 | 08:00 15 May 2015  | 18:00 01 Aug 2015 🔶            | Approved | -                                   |
| 🌼 🕨 🗉 🖉 🌧                                 | 2 🌐      | 2015050711.0      | 14642 - T4 Victor Pier        | Room                       | (AW) El Al **Re-Submittal** Victor Pier Engineering Accommodation Level 00                                           | LSS             | B Beatty4 | 08:00 15 May 2015  | 23:59 01 Aug 2015 <sub></sub>  | Approved | - Maintenance Manager<br>Compliance |
| 🌼 🕨 🖪 🖉 🌧                                 | 2 🕀      | 2015050646.0      | 14401 - T4 Main Building      | T4 - Mezzanine - 05        | (AW) El Al Multi Faith Prayer Room **Re-Submittal*** (Nights)                                                        | WAN             | B Beatty4 | 08:00 16 May 2015  | 18:00 01 Aug 2015 <sub>🔶</sub> | Approved | -                                   |
| a 🗖 🗖 A 🗛                                 | 3 465    | 001000014.0       | ARRON TRANSPORT               | e                          | T                                                                                                    |                 | 0.0       | 00-00 DE Mais 2015 | 16-00 28 Aug 2015 🔺            |          | 1                                   |

## I've created a new WAN...

#### ALL fields are compulsory

The information fields seen in the pop-up box shown below will be the information populated on your dashboard view.

It is also the criteria displayed at the top of the form printout in the event of a works notification check.

### NOTE: This pop up is exactly the same on each form created.

| Work Approval Notification |                               |   |  |
|----------------------------|-------------------------------|---|--|
| * Primary Location:        | 14401 - T4 Main Building      | • |  |
| * Location Type:           | Comms Room                    | - |  |
| Valid From:                | 14 Jul 2015 Time (24h) 10 :48 |   |  |
| Valid To:                  |                               |   |  |
| * Specific Location:       |                               |   |  |
|                            |                               |   |  |
| * Working Days:            | Select options 🔶              |   |  |
| * Airside/Landside:        |                               | • |  |

Tip: Once you click OK you can no longer edit this information.

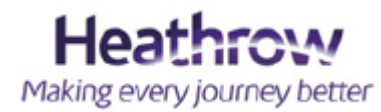

\*\***PROBLEM**\*\* – I can't see the location I need in my primary location / location type – what do I do?

If this applies to you, please send your request to <u>Eng\_Works\_Notifications@heathrow.com</u> with your account log-in name and your account will be updated.

Please select the most accurate location information applicable to your works. This helps to identify area conflicts.

|                                                                | Work Approval Notification                                                                                                    |                                                                                             |                                                                                                    |          |
|----------------------------------------------------------------|----------------------------------------------------------------------------------------------------|---------------------------------------------------------------------------------------------|----------------------------------------------------------------------------------------------------|----------|
| * Primary Location:<br>* Location Type:<br>Valid From:         | 14401 - T4 Main Building<br>T4<br>14401 - T4 Main Building<br>14402 - T4 Spire Hause                                                                                                    |                                                                                             |                                                                                                    |          |
| Valid To:                                                      | 14406 - T4 Apron Services Building                                                                                                    |                                                                                             | Work Approval Notification                                                                                                    |          |
| * Specific Location:<br>* Working Days:<br>* Airside/Landside: | 14420 - T4 Transfer Baggage Facility<br>14426 - T4 APV Building<br>14642 - T4 Victor Pier<br>14645 - MSCP4<br>14653 - T4 Additional Baggage Facility<br>19651 - T4 Transfer Baggage System | * Primary Location:<br>* Location Type:<br>Valid From:<br>Valid To:<br>* Specific Location: | 14401 - T4 Main Building           Comms Reom           T4 - Apron           T4 - Arrivals Concourse           T4 - Arrivals Forecourt - 10           T4 - Baggage           T4 - Graphics Coto |          |
|                                                                |                                                                                                    | * Working Days:<br>* Airside/Landside:<br>Switch rooms All levels 24 Hrs (PW) **R           | T4 - Coaching Gate - 00<br>T4 - Departures Concourse<br>T4 - Departures Forecourt - 00<br>T4 - Departures Lounge<br>T4 - FCC<br>T4 - Gate Seating                                               | ]        |
|                                                                |                                                                                                    |                                                                                             | L                                                                                                    | loothcow |

## **Specific Location** – What do I include?

Our guidelines:

- ✓ Location (Terminal, stand, block, retail unit, floor level)
- ✓ Detail of works (e.g. Strip-out, Ansul clean, fire dampers, road surface renewal)
- Additional details (initials of project manager / work requestor / job number how you internally identify your submission)
- ✓ \*Re-submittal\* (only if applicable to your submission)

Tip: If you highlight your text and store this elsewhere you can paste this information into your child submissions. This is to ensure you have consistency on your dashboard and you can relate your submissions to each other in a sort format.

This field has a maximum character length of 100. Use these to suit your company needs. Keep it short & specific (KISS).

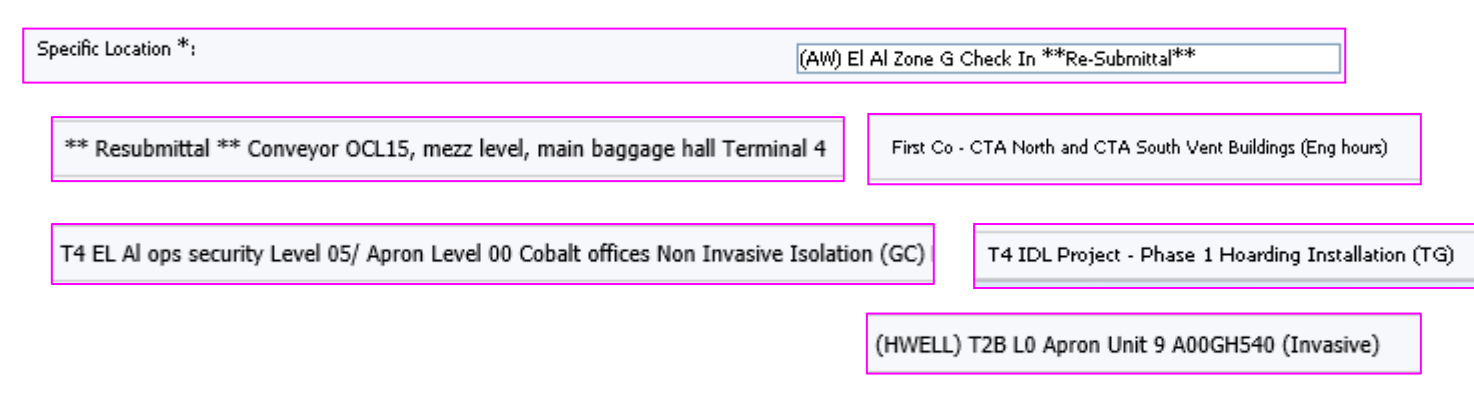

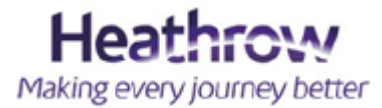

## Valid From – Valid To

Whilst you are submitting your dates (you should be as specific as possible), please consider the following:

- Rejections potentially causing delays on all form submissions
- SLA's for each form approver be considerate. Last minute requests and influences applied are not best practice.
- Sufficient time periods a week's worth of work does not need a month window frame, and likewise, a months worth of work does not need to be broken up week by week unless your stages contain different RAMS.

|                                              |                 | Wo     | ork / | Appr    | ova | al I | Voti   | fication                      |
|----------------------------------------------|-----------------|--------|-------|---------|-----|------|--------|-------------------------------|
| * Primary Location:                          | 14401           | - T4 M | ain B | uilding |     |      |        | •                             |
| * Location Type:                             | Comms           | Room   | 1     |         |     |      |        | •                             |
| Valid From:                                  | 17 Jul 3        | 2015   |       |         | Ti  | me   | (24ł   | ) 12 :30                      |
| Valid To:                                    |                 |        |       |         |     | :    |        |                               |
| * Specific Location:                         | •               | Sep    | otem  | ber, 2  | 201 | 5    | •      |                               |
|                                              | Su              | Mo     | Tu V  | Ve T    | h I | Fr   | Sa     |                               |
| * Working Days:                              | 30              | 31     | 1     | 2       | 3   | 4    | 5      |                               |
| * Airside/Landside:                          | 6               | 7      | 8     | 9 1     | .0  | 11   | 12     |                               |
|                                              | 13              | 14     | 15    | 16 1    | .7  | 18   | 19     |                               |
|                                              | 20              | 21     | 22    | 23 2    | 4   | 25   | 26     | Contamber 19, 2015            |
|                                              | 27              | 28     | 29    | 30      | 1   | L    | riday, | September 18, 2015            |
| witch rooms All levels 24 Hrs (PW) **Re-subr | <sup>ni</sup> 4 | 5      | 6     | 7       | 8   | 9    | 10     | Notification                  |
| Retail Corridor Level 10                     |                 | Toda   | y: Ju | ly 14,  | 201 | 5    |        | Work Approval<br>Notification |
| etail Corridor Level 10 beneath LMR 22/23 fl | o               |        |       | ear     |     |      |        | Work Approval                 |

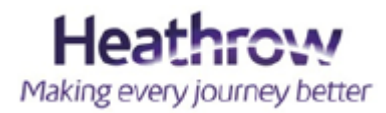

## Selecting the most appropriate

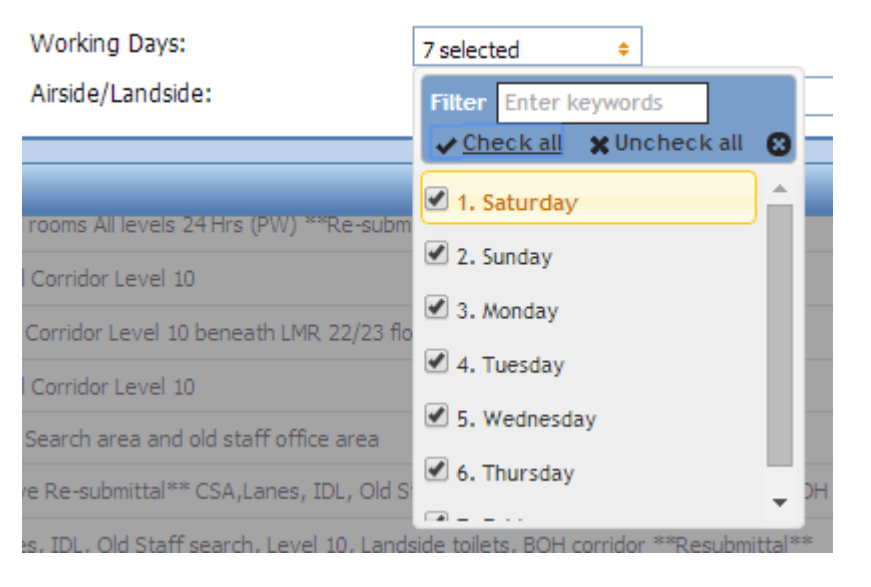

Tip: Working days – select appropriate and click out of the window box to proceed to next question

| * Airside/Landside:                          | Airside  | • |
|----------------------------------------------|----------|---|
|                                              |          |   |
|                                              | Airside  |   |
|                                              | Both     |   |
|                                              | Landside |   |
| itch rooms All levels 24 Hrs (PW) ***Re-subm |          |   |

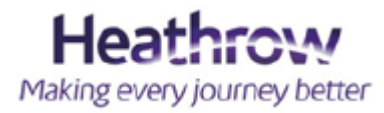

## Familiarising yourself with page 1 of each form...

Tip: Page 1 of each form is the same. The information you type in a WAN is replicated as default text onto any child submissions.

Please change the fields applicable to each submission. Your description of works can be elaborated or as brief according to what the approver needs to know.

| 🔍 Work Approval Notifi 17 Jul 2015 👔 Central Search 🤱      | B Beatty4 🔍 1 Document                                                                                                    | Timeout | 👫 Logout 🔒 |
|------------------------------------------------------------|----------------------------------------------------------------------------------------------------|---------|------------|
| 🔓 Save & Close   🧟 Clear All   📄 Single Question   🚔 Print |                                                                                                    |         |            |
| (AW) Site Details **Resubmittal** History                  | 1 General Information                                                                                                    |         |            |
|                                                            | 1.1<br>Work Approval Notification<br>Cancel & Close                                                                                                    |         |            |
| + Contents                                                 | 1.2 Please enter general information below         Please complete this form fully.         This Work Approval Notification is only valid for the date and times you have specified.         If the work cannot be completed within the agreed timescales, or if changes to the work activities are required, then this Notification must be cancelled and a new one issued.         * Pequester (Company Name) |         |            |
|                                                            | Bafour Beaty (AW) * Requester (Company Address) T4 WineGlass                                                                                                    |         |            |
|                                                            | * Name of Person in Charge Aaron Webb  Contact number of Person in Charge 07854 852 010  * Name of individual(s) undertaking the work  Name of individual(s) undertaking the work                                                                                                    |         |            |
|                                                            | 11                                                                                                    |         |            |

## Familiarising yourself with page 1 of each form...

The dark blue strip is the form information line.

The light blue line has two main buttons you will use:

- Save & Close If you cannot complete your form due to lack of information, you can save and close and your input will be stored.
- Print you will see this icon on each form or as a shortcut on your dashboard line item.

| Cancel & Close If you have created a form in error, you cancel the submission here by selecting Cancel and Close. This deletes the record off the system. You can only do this before you submit. After submission it is for the approver / deleter role to clear this off the system. Send a request to the e-mail account mentioned on page 1.  Lu University (M) Lu University (M) Lu University (M | Work Approval Notifi       17 Jul 2015       Central Search       E       B         Save & Close       Image: Clear All Image: Single Question       Image: Single Question       < | Beatty4 🔍 1 Document                                                                                                    | 1 General Information                                                                 | You can drop dow<br>after each page h                                                                       | rimeout                                                                                                    |
|----------------------------------------------------------------------------------------------------|----------------------------------------------------------------------------------------------------|----------------------------------------------------------------------------------------------------|---------------------------------------------------------------------------------------|----------------------------------------------------------------------------------------------------|----------------------------------------------------------------------------------------------------|
| Submission here by selecting<br>Cancel and Close. This<br>deletes the record off the<br>system.       1.2 Please enter general information below       Clear your entry – This helps<br>when creating duplicates, or<br>when this page has the text<br>copied in between form<br>treations e.g. WAN to LSS.         You can only do this before<br>you submit. After submission it<br>is for the approver / deleter<br>role to clear this off the<br>system. Send a request to the<br>e-mail account mentioned on<br>page 1.       *Requester (Company Address)<br>14 WineGlass       *Requester (Company Address)<br>14 WineGlass       *Requester (Company Address)<br>14 WineGlass         *Name of Person in Charge<br>*/Frest Sto 10       *Contact number of Person in Charge<br>*/Frest Sto 10       *Name of individual(s) undertaking the work                                                                                                    | Cancel & Close<br>If you have created a form in                                                                                                    | 1.1<br>Work Approval N<br>Cancel & Close                                                                                                    | otification                                                                           | Question 1.1 will always tell you<br>in. You can also see this through<br>submission in the top left hand c | the form you are<br>lout your<br>orner.                                                                                                    |
| Mabor // Contour / Honorauoli / A II'                                                                                                    | error, you cancel the<br>submission here by selecting<br>Cancel and Close. This<br>deletes the record off the<br>system.<br>You can only do this before<br>you submit. After submission it<br>is for the approver / deleter<br>role to clear this off the<br>system. Send a request to the<br>e-mail account mentioned on<br>page 1.                                                                                                    | 1.2 Please enter general info<br>Please complete this form fully.<br>This Work Approval Notification is or<br>If the work cannot be completed with<br>be cancelled and a new one issued.<br>* Requester (Company Name)<br>Balfour Beatty (AW)<br>* Requester (Company Address)<br>T4 WineGlass<br>* Name of Person in Charge<br>Aaron Webb<br>* Contact number of Person in Charge<br>(07854 852 010<br>* Name of individual(s) undertaking th | rmation below<br>nly valid for the date and times<br>hin the agreed timescales, or it | clear<br>you have specified.<br>f changes to the work activities are required, then this Notification must  | Clear your entry – This helps<br>when creating duplicates, or<br>when this page has the text<br>copied in between form<br>creations e.g. WAN to LSS. |

### **Attachments**

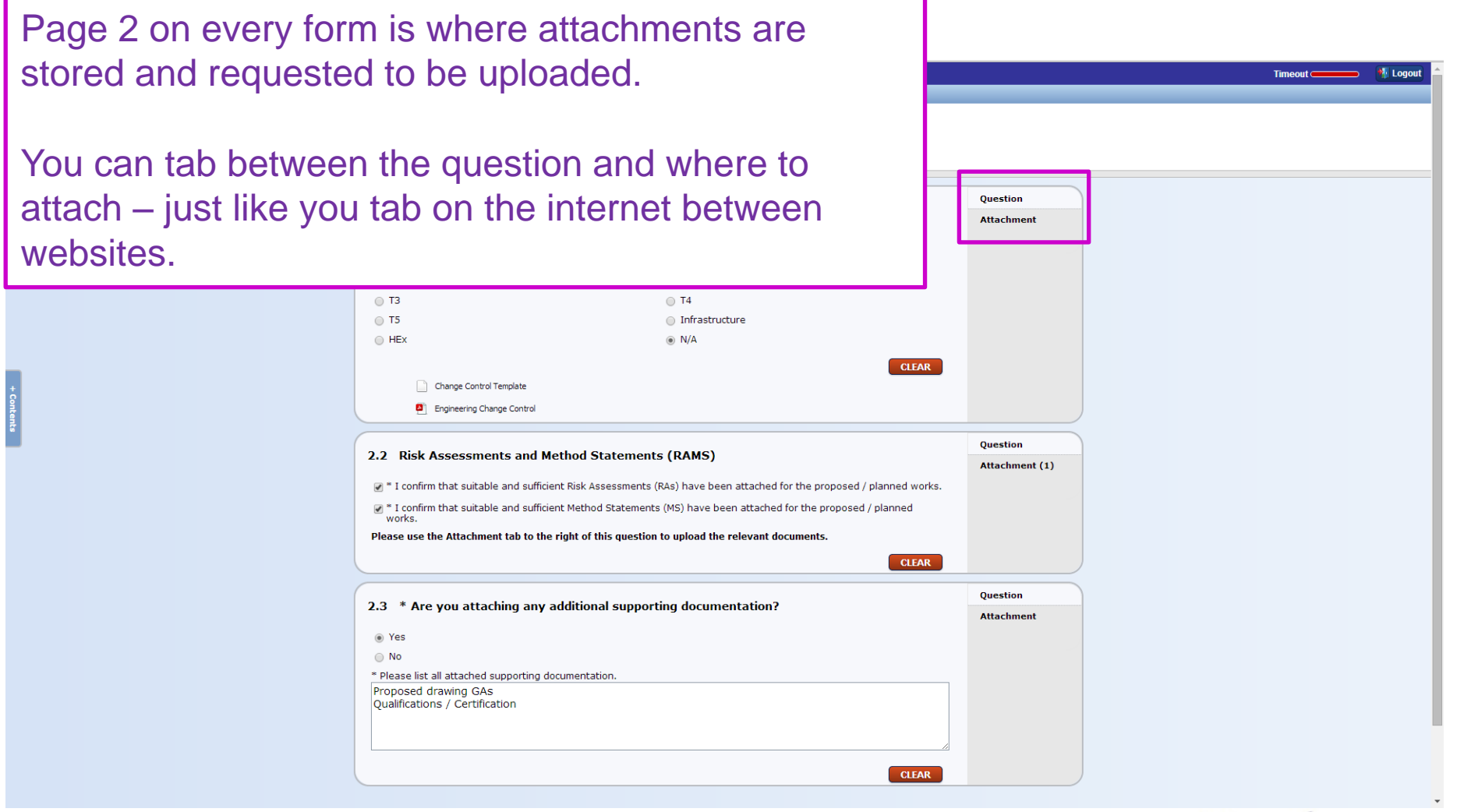

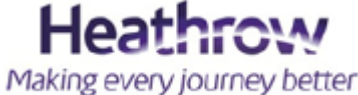

### **Attachments**

The number of attachments you upload will be shown in (#).

These will also be referenced on your dashboard in the "ref" column.

Using the icons you will see you can upload, delete and also save (download) files you have submitted. This is useful if you have misplaced files or want to download documents from submissions within your login account.

| 2.2. Bick Assessments and Mathed Statements (DAMC)                                                                                | Question       |
|----------------------------------------------------------------------------------------------------|----------------|
| 2.2 Risk Assessments and Method Statements (RAMS)                                                                                 | Attachment (2) |
| 🖌 * I confirm that suitable and sufficient Risk Assessments (RAs) have been attached for the proposed / planned works.            |                |
| $\checkmark$ * I confirm that suitable and sufficient Method Statements (MS) have been attached for the proposed / planned works. |                |
| Please use the Attachment tab to the right of this question to upload the relevant documents.                                     |                |
| CLEAR                                                                                                    |                |

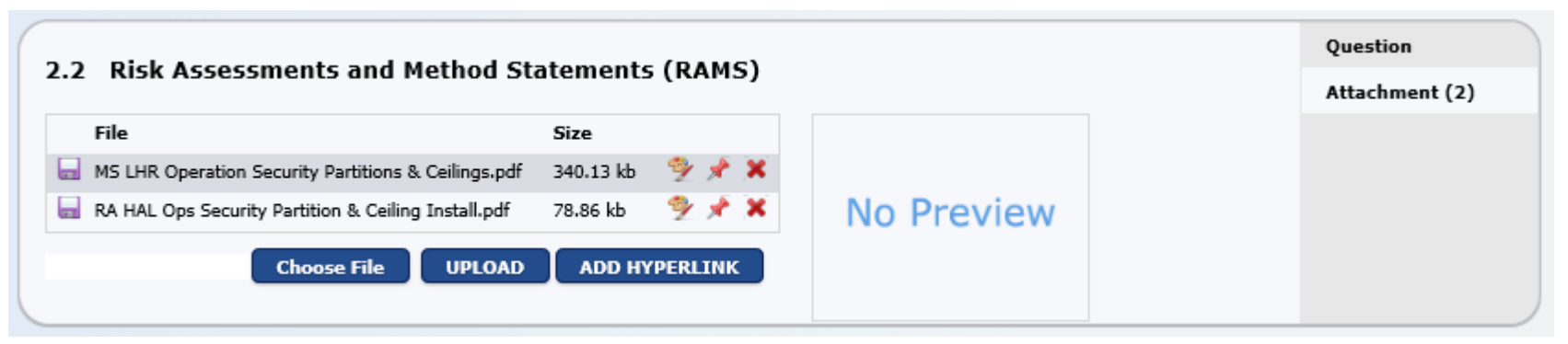

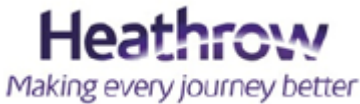

## WAN Section 3

The rest of the WAN is self explanatory, however there are 2 forms that follow a slightly more complicated level of submission approval within section 3.1 and 3.2.

- ✓ LSS Life Safety Systems
- ✓ Service Protection

! - Remember the difference between a <u>Controlled Activity</u> and a <u>Permit to work</u>. Your submission is approved however it may be subject to additional authorisation.

All submissions that need to be requested on section 3.3 are to be completed external to this web page and alternative systems are in place for these works.

<u>However</u> – if you do need to submit one of these requests, a text box will appear for you to enter your external submission number. Whilst you will see it is not mandatory this will benefit cross referencing. Please submit these within your form as it is an indication to the approver that you are requesting the correct approval for your work piece.

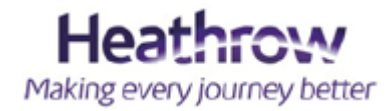

### How is a Life Safety approval different?

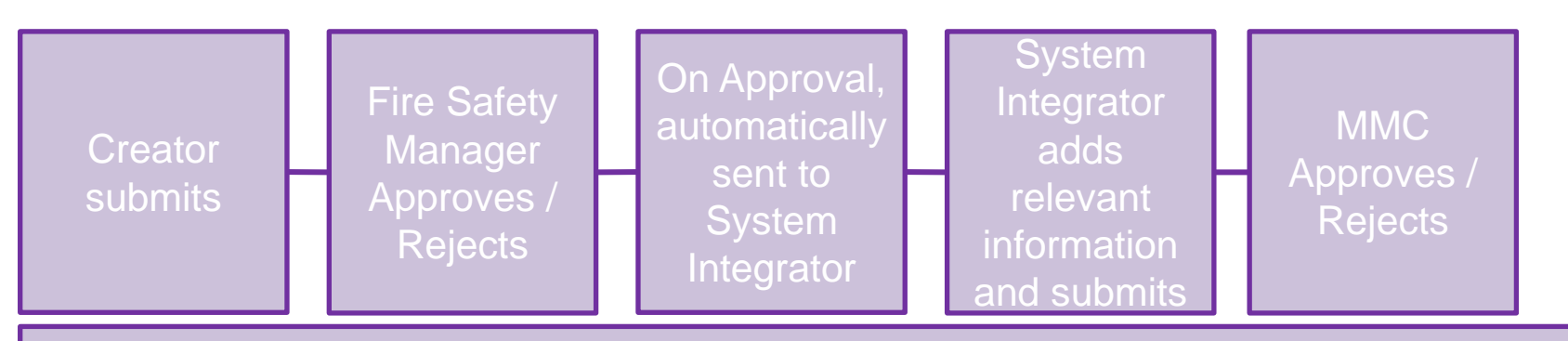

Status & Sub-status workflow: Submitted > Fire Safety Manager > System Integrator > Approved / Rejected

Life Safety System (LSS) isolation requests are a chargeable service. These are dealt with directly with the System Integrators. Please contact them at point of first submission.

### How do I know who to contact?

For any T2, T4 or T5 requests, please contact Honeywell on:

• TBC

For the rest of the airport locations (as found on the system dropdown list) please contact **Trinity on**:

<u>HeathrowOffice@trinitypro.co.uk</u>

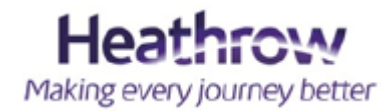

### How is a Life Safety approval different?

Key Information to be included within the Specific Location field that displays when the form type is selected:

- Non-Invasive / Invasive invasive submissions may require a change control. Refer to the guide on section 2 in order to clarify this.
- Re-submittal (if applicable)

|                      | LSS                                          |
|----------------------|----------------------------------------------|
|                      |                                              |
| * Primary Location:  | 14401 - T4 Main Building 🗸                   |
| * Location Type:     | Central Search 🗸                             |
| Valid From:          | 17 Jul 2015 Time (24h) 13 :10                |
| Valid To:            | 31 Jul 2015 23 :59                           |
| * Specific Location: | (AW) Site Details INVASIVE ***Resubmittal''' |
| * Working Days:      | 7 selected 🔶                                 |
| * Airside/Landside:  | Airside •                                    |
|                      |                                              |
|                      | V Ok 🚫 Cancel                                |

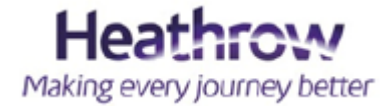

### How is a Service Protection approval different?

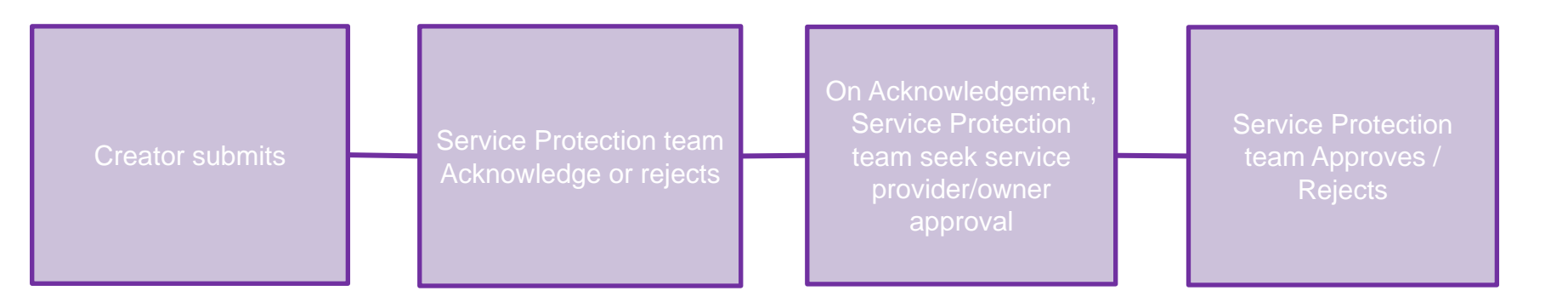

System Status workflow: Submitted > Acknowledged > Approved / Rejected

### **Contacting the team for queries**

Send your e-mail to: <a href="mailto:serviceclearance\_requests@heathrow.com">serviceclearance\_requests@heathrow.com</a>

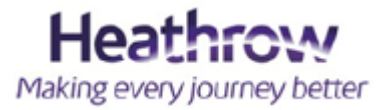

### **Returning to the WAN – Section 3**

| In Section 3, you can create many submissions prior to submitting the WAN for approval.                                                                                            | PREVIOUS 3 Description of Work and Safet V HEXT                                                                                                    | Timeout | togout 👫 |
|----------------------------------------------------------------------------------------------------|----------------------------------------------------------------------------------------------------|---------|----------|
| To view your last form submission,<br>click F5 to refresh your screen and<br>you will see the button is grey and<br>your title of works is shown next to<br>the form button.       | 3.1 The following activities must be controlled. An application(s) must be completed by clicking on the appropriate blue button(s) below         Ackestos       Internal Water Systems         Life Safety Systems       Property         Retail       CLEAR         3.2 An additional Permit is required for the following activities before work can commence                                                                                                    |         |          |
| Click "Clear" and the button will turn<br>blue again.<br>This then allows you to create<br>another form of the same type – if<br>the information, task, or dates are<br>different. | Confined Spaces       ESR AGL / FEGP / Generators         ESR High Voltage       ESR Low Voltage         Hot Works       ETH Low Voltage         Bervice Protection       Streetworks         UKPHS DSR       After completing any of the above applications, you will be returned here where you can apply for additional applications, or continue to submit this Works Approval Notice.         CLEAR         3.3       If the proposed work involves any of the following Activities you will require an Authorisation from HAL. |         |          |
| Note: This also applies if you are<br>coping an approval from a previous<br>WAN submission.                                                                                        | Please confirm by ticking the appropriate boxes whether any of the following activities are to be undertaken     Airside Works Approval     Baggage ATP     Cranes     CLEAR                                                                                                    |         |          |
| Once all forms have been submitted<br>you can complete question 3.4 and<br>submit for approval.                                                                                    | I confirm that the details submitted are correct. Submit CLEAR PREVIOUS 3 Description of Work and Safe T NEXT                                                                                                    |         |          |

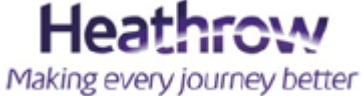

### **Returning to the WAN – Section 3**

### This slide shows where the text is visible after clicking F5 from a form submission

| Terminal 2 Won | dertree History                                                                                                    |
|----------------|----------------------------------------------------------------------------------------------------|
|                | 3.1 The following activities must be controlled. An application(s) must be completed by clicking on the appropriate blue button(s) below                                     |
|                | Asbestos     Internal Water Systems       Life Safety Systems     Terminal 2 Wondertree 28 Jul 2015                                                                          |
|                | Retail       Terminal 2 Wondertree 28 Jul 2015         CLEAR                                                                                                    |
|                | 3.2 An additional Permit is required for the following activities before work can commence                                                                                   |
|                | Confined Spaces     Electronics       ESR AGL / FEGP / Generators     ESR High Voltage                                                                                       |
|                | HTHW / MTHW     Service Protection       Streetworks     UKPNS DSR                                                                                                    |
|                | After completing any of the above applications, you will be returned here where you can apply for additional applications, or continue to submit this Works Approval Notice. |
|                | 3.3 If the proposed work involves any of the following Activities you will require an Authorisation from HAL.                                                                |
|                | Please confirm by ticking the appropriate boxes whether any of the following activities are to be undertaken                                                                 |

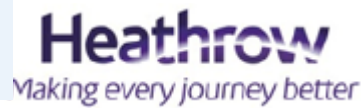

🗖 Cranes

🗖 Baggage ATP

## **Approved and Rejected comments**

All Approval / Rejection comments can be found on the applicable page of your submission.

Please review these comments on each of your approvals to ensure compliance of your approver.

If your submission has been rejected, you can click on the green play button from the dashboard and re-submit with the information requested.

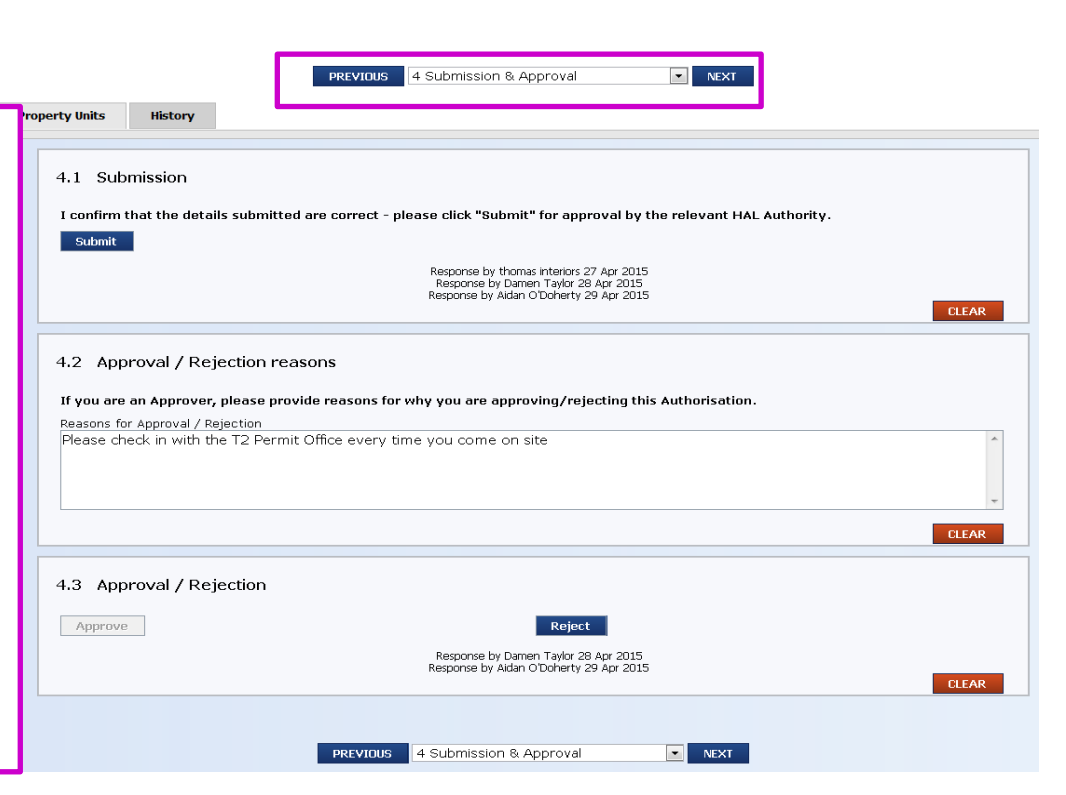

## **Possible WAN Rejected Reasons**

- Child submissions rejected affecting your WAN information
- Date changes identified by WAN or child approval / rejection's
- Insufficient information or attachments
- Operational reasons / Area / Zone conflicts
- Lack of child submissions
- Lack of design / change control approval
- Lack of licence level

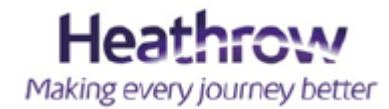

## **Completing or Cancelling your work request**

After your works have finished, re-enter your submission using the green play button and click "Works Complete".

If your works do not go ahead, or need cancelling after approval, click "Cancel & Close" and enter your reasons for this.

| 5.1 Works Comple                                         | etion / Cancellatio                  | n                              |  |
|----------------------------------------------------------|--------------------------------------|--------------------------------|--|
| Click the button below                                   | , to confirm that the w              | orks have been completed.      |  |
| Works Complete                                           |                                      |                                |  |
|                                                          | J                                    |                                |  |
|                                                          |                                      |                                |  |
| To cancel the Annrova                                    | al. nlease enter vour r              | easons helow and click Cancel. |  |
| <b>To cancel the Approva</b><br>Reasons for cancellation | <b>il, please enter your r</b><br>1  | easons below and click Cancel. |  |
| To cancel the Approva<br>Reasons for cancellation        | n <b>l, please enter your r</b><br>N | easons below and click Cancel. |  |
| To cancel the Approva<br>Reasons for cancellation        | al, please enter your r              | easons below and click Cancel. |  |

## **Copying a WAN application**

| shboard Docu                                                                                                    | ments                                                                                                    |                   |                                                        |                                  |                        |                                                                                                    |
|----------------------------------------------------------------------------------------------------|----------------------------------------------------------------------------------------------------|-------------------|--------------------------------------------------------|----------------------------------|------------------------|----------------------------------------------------------------------------------------------------|
| rint                                                                                                    |                                                                                                    |                   |                                                        |                                  |                        |                                                                                                    |
| ashboard Creat                                                                                                    | ors                                                                                                    |                   |                                                        |                                  |                        |                                                                                                    |
| rimary Location                                                                                                    |                                                                                                    | Loca              | ation Type                                             |                                  | _                      |                                                                                                    |
| Primary Locations                                                                                                    |                                                                                                    | - All Li          | ocation Types •                                        | 🗣 Filter 🛛 🤬 Clear Filte         | er                     |                                                                                                    |
| eating a WAN                                                                                                    |                                                                                                    |                   |                                                        |                                  |                        |                                                                                                    |
| create a WAN plea                                                                                                    | ase click th                                                                                             | e play button bei | ow, enter the relevant deta                            | ils and press OK. This will laur | nch vour WAN which vou | can either submit in is                                                                                                    |
| creace a morphet                                                                                                    | be caen a                                                                                                | ic pay buccon bei | on, oncer energie deca                                 | is and press one mis metad       | ien jour mier jou      | can orener sabilite in is                                                                                                    |
| ork Approval Not                                                                                                    | ification                                                                                                |                   |                                                        |                                  |                        |                                                                                                    |
| •                                                                                                    |                                                                                                    |                   |                                                        |                                  |                        |                                                                                                    |
| Create a new                                                                                                    | Work App                                                                                                 | roval Notificatio | n                                                      |                                  |                        |                                                                                                    |
|                                                                                                    |                                                                                                    |                   |                                                        |                                  |                        |                                                                                                    |
| complete Approv                                                                                                    | als                                                                                                    |                   |                                                        |                                  |                        |                                                                                                    |
|                                                                                                    | Ref                                                                                                    | ID †              | Primary Location                                       | Location Type                    | Specific Location      |                                                                                                    |
| ) 🕨 🗉 🖉 🚔                                                                                                    | 2 🕸                                                                                                    | 2015071458.0      | 14401 - T4 Main Building                               | Central Search                   | (AW) Site Details INV/ | ASIVE **Resubmittal"                                                                                                    |
| 🕨 🖪 🥖 🛖                                                                                                    | 2 🕸                                                                                                    | 2015071447.0      | 14401 - T4 Main Building                               | Central Search                   | (AW) Site Details **Re | esubmittal**                                                                                                    |
| 🕨 🔳 🎰                                                                                                    | 1 🕸                                                                                                    | 2015071445.0      | 14401 - T4 Main Building                               | Electrical Cupboard              | 6L/8L - (SP) INTRUSI   | VE SURVEY (PW)                                                                                                    |
| ) 🕨 🗉 🖉 🚔                                                                                                    | 6 🕸                                                                                                    | 2015071444.0      | 14401 - T4 Main Building                               | Electrical Cupboard              | 6L/8L - (SP) Intrusive | Survey (PW)                                                                                                    |
| ) 🕨 🗉 🖉 🗛                                                                                                    | 3 🕸                                                                                                    | 2015071430.0      | 14401 - T4 Main Building                               | Comms Room                       | New Harrods Comms      | Room (TG)                                                                                                    |
| ) 🕨 🗉 🖉 🗛                                                                                                    | 2 🕸                                                                                                    |                   |                                                        |                                  |                        | n)                                                                                                    |
| ) 🕨 🗉 🖉 🚔                                                                                                    | 2 🎲                                                                                                    | - 60 F            |                                                        | 📥 2 🔅                            | 20150714               | 458.( <sup>submittal*</sup>                                                                                                    |
|                                                                                                    | 2 🍀                                                                                                    | 000               |                                                        |                                  | 2010071                | ASIVE *Re-sub                                                                                                    |
| ) 🖸 🖪 🖉 🏚                                                                                                    |                                                                                                    |                   |                                                        |                                  |                        | -                                                                                                    |
|                                                                                                    | 3 🕸                                                                                                    |                   |                                                        |                                  |                        | n)                                                                                                    |
|                                                                                                    | 3 (Q)<br>2 (Q)                                                                                           | Vi                | ew                                                     |                                  |                        |                                                                                                    |
|                                                                                                    | 3 (0)<br>2 (0)<br>1 (0)                                                                                  | Vi                | ew                                                     |                                  |                        | (PW)                                                                                                    |
|                                                                                                    | 3 ()<br>2 ()<br>1 ()<br>10 ()                                                                            | Vi                | ew                                                     |                                  |                        | (PW)                                                                                                    |
|                                                                                                    | 3 (0)<br>2 (0)<br>1 (0)<br>1 (0)<br>1 (0)                                                                | Vi<br>Co          | ew<br>opy Approval                                     |                                  |                        | (PW)<br>5.(VEY (PW)                                                                                                    |
|                                                                                                    | 3 (0)<br>2 (0)<br>1 (0)<br>1 (0)<br>5 (0)                                                                | Vi<br>Co          | ew<br>opy Approval                                     |                                  |                        | (PW)<br>5.(VEY (PW)<br>4.(                                                                                                    |
| D     E     A       D     E     A                                                                                                    | 3 40<br>2 40<br>1 40<br>10 40<br>5 40<br>1 40<br>2 40                                                    |                   | ew<br>ppy Approval<br>ppy Approval E                   | By Section                       |                        | (PW)<br>5.(ver(PW)<br>4.(                                                                                                    |
| D E / A D E / A D E / A D E / A D E / A D E / A D E / A D E / A D E / A D E / A D E / A D E / A D E / A D E / A D E / A D E / A D E / A D E / A D E / A D E / A D E / A D E / A D E / A D E / A D E / A D E / A D E / A D E / A D E / A D E / A D E / A D E / A D E / A D E / A                                                                                                    | 3 (0)<br>2 (0)<br>1 (0)<br>1 (0)<br>5 (0)<br>1 (0)<br>8 (0)<br>1 (0)                                     |                   | ew<br>opy Approval<br>opy Approval E                   | By Section                       |                        | (PW)<br>5.(VEY (PW)<br>4.(<br>/)<br>5.(PW)<br>0.(PW)                                                                                                    |
| 2 2 4 A 2 2 4 A 2 2 4 A 2 2 4 A 2 2 4 A 2 2 4 A 2 2 4 A 2 2 4 A 2 2 4 A 2 2 4 A 2 2 4 A 2 2 4 A 2 2 4 A 2 2 4 A 2 2 4 A 2 2 4 A 2 2 4 A 2 2 4 A 2 2 4 A 2 2 4 A 2 2 4 A 2 2 4 A 2 2 4 A 2 2 4 A 2 2 4 A 2 2 4 A 2 2 4 A 2 2 4 A 2 2 4 A 2 3 4 A 2 3 4 A 2 3 4 A 2 4 A 2 4 A 2 4 A 2 4 A 2 4 A 2 4 A 2 4 A 2 4 A 2 4 A 2 4 A 2 4 A 2 4 A 2 4 A 2 4 A 2 4 A 2 4 A                                                                                                    | 3 (i)<br>2 (i)<br>1 (i)<br>1 (i)<br>5 (i)<br>1 (i)<br>8 (i)<br>1 (i)<br>8 (i)<br>1 (i)<br>8 (i)<br>5 (i) |                   | opy Approval<br>opy Approval E                         | By Section                       |                        | (PW)<br>5. (Ver (PW)<br>4. (<br>/)<br>(PW)<br>()<br>()                                                                                                    |
| >     >     >     >     >     >     >     >     >     >     >     >     >     >     >     >     >     >     >     >     >     >     >     >     >     >     >     >     >     >     >     >     >     >     >     >     >     >     >     >     >     >     >     >     >     >     >     >     >     >     >     >     >     >     >     >     >     >     >     >     >     >     >     >     >     >     >     >     >     >     >     >     >     >     >     >     >     >     >     >     >     >     >     >     >     >     >     >     >     >     >     >     >     >     >     >     >     >     >     >     >     >     >     >     >     >     >     >     >     >     >     >     >     >     >     >     >     >     >     >     >     >     >     >     >     >     >     >     >     >     >     >     >     >     >     > <td>3 (W)<br/>2 (W)<br/>1 (W)<br/>1 (W)<br/>5 (W)<br/>1 (W)<br/>8 (W)<br/>1 (W)<br/>5 (W)<br/>1 (W)</td> <td></td> <td>ew<br/>opy Approval<br/>opy Approval E<br/>rent (Detailed</td> <td>By Section</td> <td>port</td> <td>(PW)<br/>5. (Ver (PW)<br/>4. (<br/>)<br/>)<br/>(PW)<br/>)<br/>(PW)<br/>)<br/>(PW)<br/>)<br/>(PW)<br/>(PW)</td> | 3 (W)<br>2 (W)<br>1 (W)<br>1 (W)<br>5 (W)<br>1 (W)<br>8 (W)<br>1 (W)<br>5 (W)<br>1 (W)                   |                   | ew<br>opy Approval<br>opy Approval E<br>rent (Detailed | By Section                       | port                   | (PW)<br>5. (Ver (PW)<br>4. (<br>)<br>)<br>(PW)<br>)<br>(PW)<br>)<br>(PW)<br>)<br>(PW)<br>(PW) |

### **IMPORTANT**

You will see on the main dashboard that the cog icon is next to every submission.

The function must only ever be used on a WAN submission.

## This is NOT to be used on other forms.

Throughout your copied approval you will see it holds the WAN attachments and the text information. It will not hold any forms submitted in section 3, however you will see the buttons are greyed out.

You will need to click "clear" to enable form submissions for your new WAN.

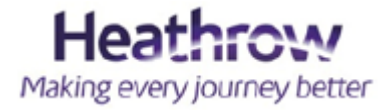

### Useful contacts....

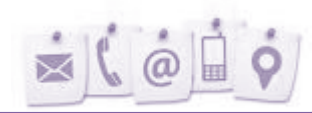

|                                 | Email                                  | Phone                               |
|---------------------------------|----------------------------------------|-------------------------------------|
| General CMO Queries             | Eng_Works_Notifications@heathrow.com   | Permit office 24hr<br>0208 976 7787 |
| Service Protection              | serviceclearance_requests@heathrow.com |                                     |
| Streetworks / Tunnel<br>Closure | streetworks@heathrow.com               |                                     |
| Retail Queries                  | LHR_Retail_Facilities@heathrow.com     |                                     |
| Control Engineers               | controlengineers-lhr@baa.com           | 24hr<br>020 8745 7672               |
| Engineering Help<br>Centre      | oneeng@heathrow.com                    | 24hr<br>0208 976 6555               |
| ESR Training requests           | esr4managers@baa.com                   |                                     |
|                                 |                                        |                                     |

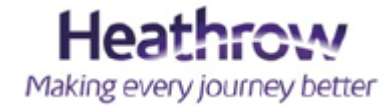